# BOOKSTORE APP

# Barnes & Noble College Mobile App

We are excited to introduce the Barnes & Noble College Mobile App. The app offers a brand new way for students to connect with the bookstore, making their shopping experience easy and convenient.

# Features of the App:

- Order Tracking track and view history of all bookstore orders
- Rental Reminders get automatic notifications when books are due
- Exclusive Access receive offers that are exclusively available to app users
- Event Notifications find out about sweepstakes, promotions, sales, and events at the store.

### How to Use the App:

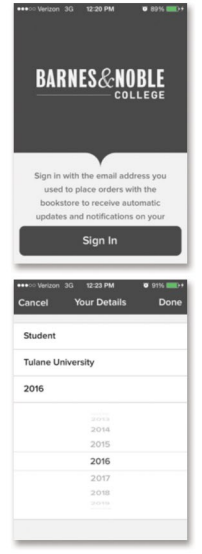

After downloading the app from the iTunes App Store, sign in using the email address used to place orders with the bookstore. Doing so will enable automatic notifications on orders and promotions. After verifying your email address, enter your details in order to start using the app. The app will automatically change to incorporate the colors and logo of the school you selected.

TIP: It's important to sign up with the e-mail address associated with your orders. If a student has trouble or isn't receiving notifications, always ensure they are signed in with the correct email address!

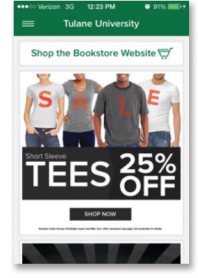

The home screen is where you will find sweepstakes, promotions, sales, and event notifications. This is also where you will receive exclusive offers and discounts. If you have a custom notification you would like sent to your students, contact the Consumer Marketing Team!

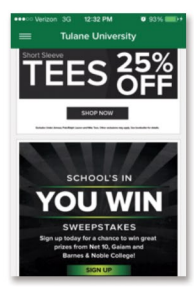

If you click on 'Shop the Bookstore Website', you can shop the bookstore online.

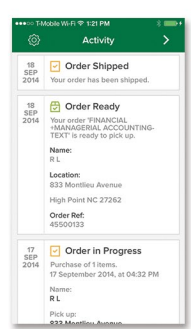

The 📑 icon on the top left corner will bring you to the Activity Screen. Here, you can track the status of your orders and view your complete order history.

TIP: Again -- It's important to sign up with the e-mail address associated with your orders. If a student has trouble or isn't receiving notifications, always ensure they are signed in with the correct email address!

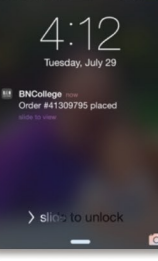

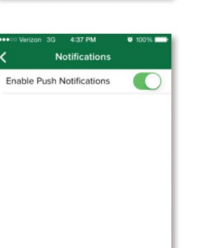

When new order information is available or a promotion is now running at the store, you will be alerted with a push notification.

To disable push notifications, click on the 2 icon in the top left corner, select Notifications from the menu, and toggle the Enable Push Notication option to off. **TIP:** 

Our notifications are important and helpful for students and we do NOT want them to turn them off. If they do, they could miss rental due date reminders!

### **Frequently Asked Questions**

Which device is the Barnes & Noble College Bookstore app compatible with?

• The app is currently compatible with iPhone but will be available for Android soon.

Why aren't my orders appearing in the Activity Feed?

 In order to view your order history, you must be logged in with the email address you used when your order was placed. To log in with this email address, you should log out first by clicking on the on in the top left corner, and selecting 'Logout'.

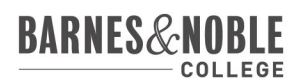